# Yealink Phone and CUCM Configuration Guide

# Yealink Phone register account

## 1. For CUCM

a . Add New User

| cisco      | clisco Unified CM Administration                                                                                                    |                    |                 |           |                   |     |           |            |               |
|------------|----------------------------------------------------------------------------------------------------|--------------------|-----------------|-----------|-------------------|-----|-----------|------------|---------------|
| System 👻   | System + Call Routing + Media Resources + Advanced Features + Device + Application + User Management + Bulk Administration + Help + |                    |                 |           |                   |     |           |            |               |
| Find and I | List Users                                                                                                    |                    |                 |           |                   |     |           |            |               |
|            | lew 🗮 Select                                                                                                    | All III Clear All  | Delete Selected |           |                   | _   |           |            |               |
|            |                                                                                                    |                    |                 |           |                   |     |           |            |               |
| Status-    |                                                                                                    |                    |                 |           |                   |     |           |            |               |
| i 8 rec    | ords found                                                                                                    |                    |                 |           |                   |     |           |            |               |
|            |                                                                                                    |                    |                 |           |                   |     |           |            |               |
| User       | (1 - 8 of 8)                                                                                                    |                    |                 |           |                   |     |           |            |               |
| Find User  | where First na                                                                                                    | me                 | begins with     |           | Find Clear Filter | ÷ - |           |            |               |
|            | ι                                                                                                    | lser ID *          | Meeti           | ng Number | First Name        | 2   | Last Name | Department | Directory URI |
|            | 4201                                                                                                    |                    | 4201            |           |                   |     | lin       |            |               |
|            | 1024                                                                                                    |                    | 1024            |           |                   |     | Mars      |            |               |
|            | 7499                                                                                                    |                    | 7499            |           |                   |     | gjw       |            |               |
|            | mars                                                                                                    |                    | 1300            |           |                   |     | CSW       |            |               |
|            | lzj                                                                                                    |                    | 1200            |           |                   |     | test      |            |               |
|            | 5300                                                                                                    |                    | 5300            |           |                   |     | cumctest  |            |               |
|            | <u>8630</u>                                                                                                    |                    | 8630            |           | w                 |     | root      |            |               |
|            | <u>8632</u>                                                                                                    |                    | 8632            |           | ww                |     | r00       |            |               |
| Add Nev    | v Select All                                                                                                    | Clear All Delete S | Selected        |           |                   |     |           |            |               |
| L          |                                                                                                    |                    |                 |           |                   |     |           |            |               |
|            |                                                                                                    |                    |                 |           |                   |     |           |            |               |

| Cisco Unified CM Administration<br>For Cisco Unified Communications Solutions |                                                            |                                                    |  |  |  |  |  |  |
|-------------------------------------------------------------------------------|------------------------------------------------------------|----------------------------------------------------|--|--|--|--|--|--|
| System - Call Routing -                                                       | Media Resources - Advanced Features - Device - Application | n 👻 User Management 👻 Bulk Administration 👻 Help 👻 |  |  |  |  |  |  |
| End User Configuration                                                        |                                                            |                                                    |  |  |  |  |  |  |
| 🔚 Save 🗶 Delete 🖧 Add New                                                     |                                                            |                                                    |  |  |  |  |  |  |
| - Status                                                                      |                                                            |                                                    |  |  |  |  |  |  |
| i Status: Ready                                                               |                                                            |                                                    |  |  |  |  |  |  |
| User Information                                                              | 注册名称                                                       |                                                    |  |  |  |  |  |  |
| User Status                                                                   | Enabled Local User                                         | _                                                  |  |  |  |  |  |  |
| User ID*                                                                      | lzj                                                        |                                                    |  |  |  |  |  |  |
| Password                                                                      | •••••                                                      | Edit Credential                                    |  |  |  |  |  |  |
| Confirm Password                                                              | •••••                                                      | 田白夕教                                               |  |  |  |  |  |  |
| Self-Service User ID                                                          | 1200                                                       |                                                    |  |  |  |  |  |  |
| PIN                                                                           | •••••                                                      | Edit Credential                                    |  |  |  |  |  |  |
| Confirm PIN                                                                   | •••••                                                      |                                                    |  |  |  |  |  |  |
| Last name*                                                                    | test                                                       |                                                    |  |  |  |  |  |  |
| Middle name                                                                   |                                                            | Fill in the below field:                           |  |  |  |  |  |  |
| First name                                                                    |                                                            |                                                    |  |  |  |  |  |  |
| Display name                                                                  |                                                            | 2 Self-Service LISer ID                            |  |  |  |  |  |  |
| Title                                                                         |                                                            |                                                    |  |  |  |  |  |  |
| Directory URI                                                                 |                                                            | 3. Digest Credentials                              |  |  |  |  |  |  |
| Telephone Number                                                              |                                                            |                                                    |  |  |  |  |  |  |
| Home Number                                                                   |                                                            |                                                    |  |  |  |  |  |  |
| Mobile Number                                                                 |                                                            |                                                    |  |  |  |  |  |  |
| Pager Number                                                                  |                                                            |                                                    |  |  |  |  |  |  |
| Mail ID                                                                       |                                                            |                                                    |  |  |  |  |  |  |
| Manager User ID                                                               |                                                            |                                                    |  |  |  |  |  |  |
| Department                                                                    |                                                            |                                                    |  |  |  |  |  |  |
| User Locale                                                                   | < None > •                                                 |                                                    |  |  |  |  |  |  |
| Associated PC/Site Code                                                       |                                                            | 密码                                                 |  |  |  |  |  |  |
| Digest Credentials                                                            | •••••                                                      |                                                    |  |  |  |  |  |  |
| Confirm Digest Credentials                                                    | 3                                                          |                                                    |  |  |  |  |  |  |
| User Profile                                                                  | Use System Default( "Standard (Factory Default)  View Det  | ails                                               |  |  |  |  |  |  |

Note:

User ID is the Register Name field of Yealink Phone account register page;

Self-Service User ID is the User Name field

Digest Credentials is the Password field

#### b. Add Phone

| ahah. Cisco         | o Unified CM Administration                |                                               |                         |                 |              |                 |                  |                | Navigation Cisco      | Unified CM A  | dministration • Go |
|---------------------|--------------------------------------------|-----------------------------------------------|-------------------------|-----------------|--------------|-----------------|------------------|----------------|-----------------------|---------------|--------------------|
| CISCO For Cise      | sco Unified Communications Solutions       |                                               |                         |                 |              |                 |                  | cisco          | admin   Search Doc    | umentation    | About Logout       |
| System - Call Route | ing   Media Resources   Advanced Features  | Device  Application  User Managem             | nt 👻 Bulk Administratio | in ≠ Help ≠     | _            |                 |                  |                |                       |               |                    |
| Find and List Phone | nes                                        | Gatekeeper                                    |                         |                 |              |                 |                  | н              | telated Links: Active | y Logged In ( | Device Report * Go |
| Can And New III 5   | Select All Clear All 💥 Denne Selected      | Gateway                                       | ted                     |                 |              |                 |                  |                |                       |               |                    |
| Status              |                                            | Phone                                         |                         |                 |              |                 |                  |                |                       |               |                    |
| (1) 4 records found | id                                         | Trunk     Remote Destination                  |                         |                 |              |                 |                  |                |                       |               |                    |
| Phone (1-4 d        | of 4)                                      | Device Settings +                             |                         |                 |              |                 |                  |                |                       | Row           | s per Page 50 *    |
| Find Phone where    | Device Name                                | Find Cle     Select item or enter search text | ar Filter 💠 🚥           |                 |              |                 |                  |                |                       |               |                    |
|                     | Device Name(Line                           | )* Description                                | Device Pool             | Device Protocol | Status       | Last Registered | Last Active      | Unified CM     | IPv4 Address          | Copy          | Super Copy         |
| . 3                 | SEP001565F2D0FC                            | SEP001565F2D0FC                               | Default                 | SIP             | None         | Never           |                  |                | None                  | 0             | 0                  |
|                     | 5EP5C5AC7569D44                            | SEP3CSAC7509D44                               | Default                 | SIP             | Registered   | Now             | 11/02/2020 20:31 | 10.2.1.180     | 10.81.93.62           | 0             | 07                 |
|                     | SEP805EC0985D07                            | SEP805EC0985D07                               | Default                 | SIP             | Registered   | Now             |                  | 10.2.1.180     | 10.81.92.63           | D             | 19*                |
| Add New Select      | t All Clear All Delete Selected Reset Sele | cted Apply Config to Selected                 |                         |                 |              |                 |                  |                |                       |               | -                  |
|                     |                                            | says) complete                                |                         |                 |              |                 |                  |                |                       |               |                    |
|                     |                                            |                                               |                         |                 |              |                 |                  |                |                       |               |                    |
| cisco               | Cisco Unified (                            | CM Administra                                 | ions                    |                 |              |                 |                  |                |                       |               |                    |
|                     | TOT CIDEO OMITICA CO                       | initialiteactoris solar                       | ions                    |                 |              |                 |                  |                |                       |               |                    |
| System 👻            | Call Routing - Media R                     | esources - Advanced                           | Features 👻              | Device 👻 Ap     | oplication - | User Manage     | ement 👻 Bulk Ad  | ministration 🚽 | - Help -              |               |                    |
| Add a Nev           | w Phone                                    |                                               |                         |                 |              |                 |                  |                |                       |               |                    |
| Next                |                                            |                                               |                         |                 |              |                 |                  |                |                       |               |                    |
| -Status-            |                                            |                                               |                         |                 |              |                 |                  |                |                       |               |                    |
| (i) Statu           | us: Ready                                  |                                               |                         |                 |              |                 |                  |                |                       |               |                    |
| Select th           | ne type of phone you w                     | ould like to create-                          |                         |                 |              |                 |                  |                |                       |               |                    |
| Dhone T             |                                            | 1 (2 1)                                       |                         |                 |              |                 |                  |                |                       |               |                    |
| Phone I             | Phone Type* Third-party SIP Device (Basic) |                                               |                         |                 |              |                 |                  |                |                       |               |                    |
|                     |                                            |                                               |                         |                 |              |                 |                  |                |                       |               |                    |
| Next                |                                            |                                               |                         |                 |              |                 |                  |                |                       |               |                    |
| (i) *- ir           | ndicates required item.                    |                                               |                         |                 |              |                 |                  |                |                       |               |                    |
|                     |                                            |                                               |                         |                 |              |                 |                  |                |                       |               |                    |
| (1) **-             | Create a phone template                    | using the Bulk Admin                          | istration Too           | l to enable te  | mplate-bas   | sed phone crea  | ation.           |                |                       |               |                    |
|                     |                                            |                                               |                         |                 |              |                 |                  |                |                       |               |                    |

| CISCO Unified CM Ad<br>For Cisco Unified Communica                                                  | ministration<br>tions Solutions               |    |         |          |                       |    |  |
|----------------------------------------------------------------------------------------------------|-----------------------------------------------|----|---------|----------|-----------------------|----|--|
| System - Call Routing - Media Resources -                                                           | Advanced Features - Device - Application -    | Us | er Mana | gement 🗸 | Bulk Administration 👻 | He |  |
| Phone Configuration                                                                                 |                                               |    |         |          |                       |    |  |
| Save                                                                                                |                                               |    |         | _        |                       |    |  |
|                                                                                                    |                                               |    |         |          |                       |    |  |
| Status: Ready                                                                                       |                                               |    |         |          |                       |    |  |
| U                                                                                                   |                                               |    |         |          |                       |    |  |
| Phone Type —<br>Product Type: Third-party SIP Devic<br>Device Protocol: SIP<br>Device Information — | ce (Basic)                                    |    |         |          |                       |    |  |
| A Device is not trusted<br>MAC Address*                                                             |                                               |    |         |          |                       |    |  |
| Description                                                                                         |                                               |    |         |          |                       |    |  |
| Device Pool*                                                                                        | Not Selected                                  | •  | View De | tails    |                       |    |  |
| Common Device Configuration                                                                         | < None >                                      | •  | View De | tails    |                       |    |  |
| Phone Button Template*                                                                              | Not Selected                                  | •  |         |          |                       |    |  |
| Common Phone Profile*                                                                               | Standard Common Phone Profile                 | •  | View De | tails    |                       |    |  |
| Calling Search Space                                                                                | < None >                                      | •  |         |          |                       |    |  |
| AAR Calling Search Space                                                                            | < None >                                      | •  |         |          |                       |    |  |
| Media Resource Group List                                                                           | < None >                                      | •  |         |          |                       |    |  |
| Location*                                                                                           | Hub_None                                      | •  |         |          |                       |    |  |
| AAR Group                                                                                           | < None >                                      | •  |         |          |                       |    |  |
| Device Mobility Mode*                                                                               | Default                                       | •  |         |          |                       |    |  |
| Owner                                                                                               | User SAND AND AND AND AND AND AND AND AND AND |    |         |          |                       |    |  |
| Owner User ID                                                                                       |                                               | Ŧ  |         |          |                       |    |  |
| Mobility User ID                                                                                    | < None >                                      | •  |         |          |                       |    |  |
| Use Trusted Relay Point*                                                                            | Default                                       | •  |         |          |                       |    |  |
| Always Use Prime Line*                                                                              | Default                                       | •  |         |          |                       |    |  |
| Always Use Prime Line for Voice Message*                                                            | Default                                       | •  |         |          |                       |    |  |
| Geolocation <pre></pre>                                                                             |                                               |    |         |          |                       |    |  |
| Ignore Presentation Indicators (internal                                                            | calls only)                                   |    |         |          |                       |    |  |
| ✓ Logged Into Hunt Group                                                                            |                                               |    |         |          |                       |    |  |
| Remote Device                                                                                       |                                               |    |         |          |                       |    |  |
| Number Presentation Transformation-                                                                 |                                               |    |         |          |                       |    |  |

After the required fields are clicked, select the first one

| Bind related | users. a | and Click | Save to | Save | the | configur | ation |
|--------------|----------|-----------|---------|------|-----|----------|-------|
|              |          |           |         |      |     |          |       |

| ahaha Cisco Unified C            | M Administration                 |               |                       |                   |                       |        |
|----------------------------------|----------------------------------|---------------|-----------------------|-------------------|-----------------------|--------|
| CISCO For Cisco Unified Con      | nmunications Solutions           |               |                       |                   |                       |        |
| System 👻 Call Routing 👻 Media Re | sources • Advanced Features •    | Device 👻      | Application $\bullet$ | User Management 👻 | Bulk Administration 👻 | Help 👻 |
| Phone Configuration              |                                  |               |                       |                   |                       |        |
|                                  |                                  | _             | _                     |                   |                       | _      |
| Save                             |                                  |               |                       |                   |                       |        |
| Remote Device                    |                                  |               |                       |                   |                       |        |
| Number Precentation Transfor     | mation                           |               |                       |                   |                       |        |
|                                  |                                  |               |                       |                   |                       |        |
| Caller ID For Calls From This    | Phone                            |               |                       |                   |                       |        |
| Calling Party Transformation CSS | < None >                         |               | Ψ                     |                   |                       |        |
| Use Device Pool Calling Party    | Transformation CSS (Caller ID F  | or Calls Fro  | m This Phone)         |                   |                       |        |
| Remote Number                    |                                  |               |                       |                   |                       |        |
| Calling Party Transformation CSS | < None >                         |               | Ŧ                     |                   |                       |        |
| ✓ Use Device Pool Calling Party  | Transformation CSS (Device Mol   | bility Relate | d Information         | )                 |                       |        |
|                                  |                                  |               |                       |                   |                       |        |
| -Protocol Specific Information – |                                  |               |                       |                   |                       |        |
| BLF Presence Group*              | Standard Presence group          |               | •                     |                   |                       |        |
| MTP Preferred Originating Codec* | 711ulaw                          |               | Ŧ                     |                   |                       |        |
| Device Security Profile*         | Third-party SIP Device Basic - S | Standard SI   | P Non V               |                   |                       |        |
| SUBSCRIBE Calling Search Space   | < None >                         |               | •                     |                   |                       |        |
| SIP Profile*                     | Early Offer Sin Prifile          |               | ▼ View                | Details           |                       |        |
| Digest User                      | < None >                         |               | •                     |                   |                       |        |
| Media Termination Point Requir   | < None >                         |               |                       |                   |                       |        |
| Unattended Port                  | 4201                             |               |                       |                   |                       |        |
| Require DTMF Reception           | 5300                             |               |                       |                   |                       |        |
| MLDD and Confidential Accord     | 8630                             |               |                       |                   |                       |        |
| MLPP and Confidential Access     | 8632<br>Izi                      |               | _                     |                   |                       |        |
| Confidential Access Mode < None  | mars                             |               |                       |                   |                       |        |
| Confidential Access Level < None | >                                | •             |                       |                   |                       |        |
| C Hone                           | -                                |               |                       |                   |                       |        |
| Save                             |                                  |               |                       |                   |                       |        |
|                                  |                                  |               |                       |                   |                       |        |
| i *- indicates required item.    |                                  |               |                       |                   |                       |        |
| **- Device reset is not require  | ed for changes to Packet Capture | Mode and      | Packet Captur         | e Duration.       |                       |        |

#### c. Add DN

Note: DN has been added in the figure below, if not, Line[1] will display Add a new DN, click to add it

| alulu, Cisco Unified CM Administration<br>For Cisco Unified Communications Solutions                                                |                                                                                                    |                                           |                                       |  |  |  |  |  |
|----------------------------------------------------------------------------------------------------|----------------------------------------------------------------------------------------------------|-------------------------------------------|---------------------------------------|--|--|--|--|--|
| System 🔹 Call Routing 👻 Media Resources 👻 Advanced Features 👻 Device 👻 Application 👻 User Management 👻 Bulk Administration 👻 Help 👻 |                                                                                                    |                                           |                                       |  |  |  |  |  |
| Phone Configuration                                                                                                    |                                                                                                    |                                           |                                       |  |  |  |  |  |
| 🔚 Save 🗶 Delete 🗋 Copy 資 Reset 🧷 Apply                                                                                              | Config 🕂 Add New                                                                                                    |                                           |                                       |  |  |  |  |  |
| _ Status                                                                                                    |                                                                                                    |                                           |                                       |  |  |  |  |  |
| i Status: Ready                                                                                                    |                                                                                                    |                                           |                                       |  |  |  |  |  |
| Association<br>Modify Button Items                                                                                                  | Phone Type<br>Product Type: Third-party SIP Devi<br>Device Protocol: SIP                                                                                              | ice (Basic)                               |                                       |  |  |  |  |  |
| Unassigned Associated Items                                                                                                    | Real-time Device Status                                                                                                    |                                           |                                       |  |  |  |  |  |
| 2 ent Line [2] - Add a new DN                                                                                                    | Registration:         Registered with Cisco           IPv4 Address:         10.81.9.12           Active Load ID:         None           Download Status:         None | Unified Communications Manager 10.2.1.180 |                                       |  |  |  |  |  |
|                                                                                                    | □ Device Information                                                                                                    |                                           |                                       |  |  |  |  |  |
|                                                                                                    | Device is Active                                                                                                    |                                           |                                       |  |  |  |  |  |
|                                                                                                    | A Device is not trusted                                                                                                    |                                           |                                       |  |  |  |  |  |
|                                                                                                    | MAC Address*                                                                                                    | 805EC04BDDD1                              |                                       |  |  |  |  |  |
|                                                                                                    | Description                                                                                                    | SEP805EC04BDDD1                           |                                       |  |  |  |  |  |
|                                                                                                    | Device Pool*                                                                                                    | Default                                   | View Details                          |  |  |  |  |  |
|                                                                                                    | Common Device Configuration                                                                                                    | < None >                                  | View Details                          |  |  |  |  |  |
|                                                                                                    | Phone Button Template*                                                                                                    | Third-party SIP Device (Basic)            | ]                                     |  |  |  |  |  |
|                                                                                                    | Common Phone Profile*                                                                                                    | Standard Common Phone Profile             | View Details                          |  |  |  |  |  |
|                                                                                                    | Calling Search Space                                                                                                    | < None >                                  | ]                                     |  |  |  |  |  |
|                                                                                                    | AAR Calling Search Space                                                                                                    | < None >                                  | ]                                     |  |  |  |  |  |
|                                                                                                    | Media Resource Group List                                                                                                    | MRGList                                   |                                       |  |  |  |  |  |
|                                                                                                    | Location*                                                                                                    | Hub_None •                                |                                       |  |  |  |  |  |
|                                                                                                    | AAR Group < None >                                                                                                    |                                           |                                       |  |  |  |  |  |
|                                                                                                    | Device Mobility Mode*                                                                                                    | Default                                   | View Current Device Mobility Settings |  |  |  |  |  |
|                                                                                                    | Owner                                                                                                    | User  Anonymous (Public/Shared Space)     |                                       |  |  |  |  |  |
|                                                                                                    | Owner User ID                                                                                                    | · · · · · · · · · · · · · · · · · · ·     |                                       |  |  |  |  |  |
|                                                                                                    | Mobility User ID                                                                                                    | < None >                                  |                                       |  |  |  |  |  |
|                                                                                                    | Always Use Prime Line *                                                                                                    | Default •                                 |                                       |  |  |  |  |  |
|                                                                                                    | Always Use Prime Line*                                                                                                    | Default                                   |                                       |  |  |  |  |  |

Enter the Self-Service User ID of the End user in the first step, then Safe

| Cisco Unificisco Unifi         | fied CM Administration<br>ied Communications Solutions                                                       |  |  |  |  |  |  |  |
|--------------------------------|----------------------------------------------------------------------------------------------------|--|--|--|--|--|--|--|
| System - Call Routing - N      | vledia Resources 👻 Advanced Features 👻 Device 👻 Application 👻 User Management 👻 Bulk Administration 👻 Help 👻 |  |  |  |  |  |  |  |
| Directory Number Configuration |                                                                                                    |  |  |  |  |  |  |  |
| 🗐 Save 🗙 Delete 省              | 🔚 Save 💥 Delete 🎱 Reset 🖉 Apply Config 🕂 Add New                                                             |  |  |  |  |  |  |  |
| - Status                       |                                                                                                    |  |  |  |  |  |  |  |
| i Status: Ready                | i Status: Ready                                                                                              |  |  |  |  |  |  |  |
| - Directory Number Inform      | nation                                                                                                    |  |  |  |  |  |  |  |
| Directory Number*              | 1200 Urgent Priority                                                                                         |  |  |  |  |  |  |  |
| Route Partition                | < None > T                                                                                                   |  |  |  |  |  |  |  |
| Description                    |                                                                                                    |  |  |  |  |  |  |  |
| Alerting Name                  |                                                                                                    |  |  |  |  |  |  |  |
| ASCII Alerting Name            |                                                                                                    |  |  |  |  |  |  |  |
| External Call Control Profile  | <pre></pre>                                                                                                  |  |  |  |  |  |  |  |

#### 2. For Yealink Phone

a . Go to the Account > Register

| Yealink   1545 | Status Account N               | Default password is i etwork Dsskey Features Sett | Log Out<br>n use. Please changet English (English) •<br>ings Directory Security                      |
|----------------|--------------------------------|---------------------------------------------------|----------------------------------------------------------------------------------------------------|
| Register       | Account                        | Account3                                          | NOTE                                                                                                 |
| Basic          | Register Status<br>Line Active | Registering Enabled                               | Account Registration<br>Register account (s) for the IP<br>phone.                                    |
| Codec          | Label                          | <b>0</b>                                          | Server Redundancy                                                                                    |
| Advanced       | Display Name                   |                                                   | It is often required in VoIP<br>development to ensure service<br>continuity, for events where the    |
|                | Register Name                  |                                                   | server needs to be taken offline<br>for maintenance, or for events                                   |
|                | User Name                      | 1200                                              | when the connection between<br>the IP phone and the server fails.                                    |
|                | Password SIP Server 1 (2)      |                                                   | NAT Traversal<br>A computer networking technique                                                     |
|                | Server Host                    | 10.2.1.180 Port 5060                              | of establishing and maintaining     Internet protocol connections     across gateways that implement |
|                | Transport                      | UDP • ?                                           | NAT.                                                                                                 |
|                | Server Expires                 | 3600                                              | You can configure NAT traversal                                                                      |
|                | Server Retry Counts            | 3                                                 | for this account.                                                                                    |

## Note:

User ID is the Register Name field of Yealink Phone account register page;

Self-Service User ID is the User Name field

Digest Credentials is the Password field